| Objectives           |                    |   |
|----------------------|--------------------|---|
| • Review             |                    |   |
| • Lab 2              |                    |   |
| Programming practice |                    |   |
|                      |                    |   |
|                      |                    |   |
|                      |                    |   |
|                      |                    |   |
| Jan 25, 2022         | Sprenkle - CSCI111 | 1 |
| 1                    |                    |   |

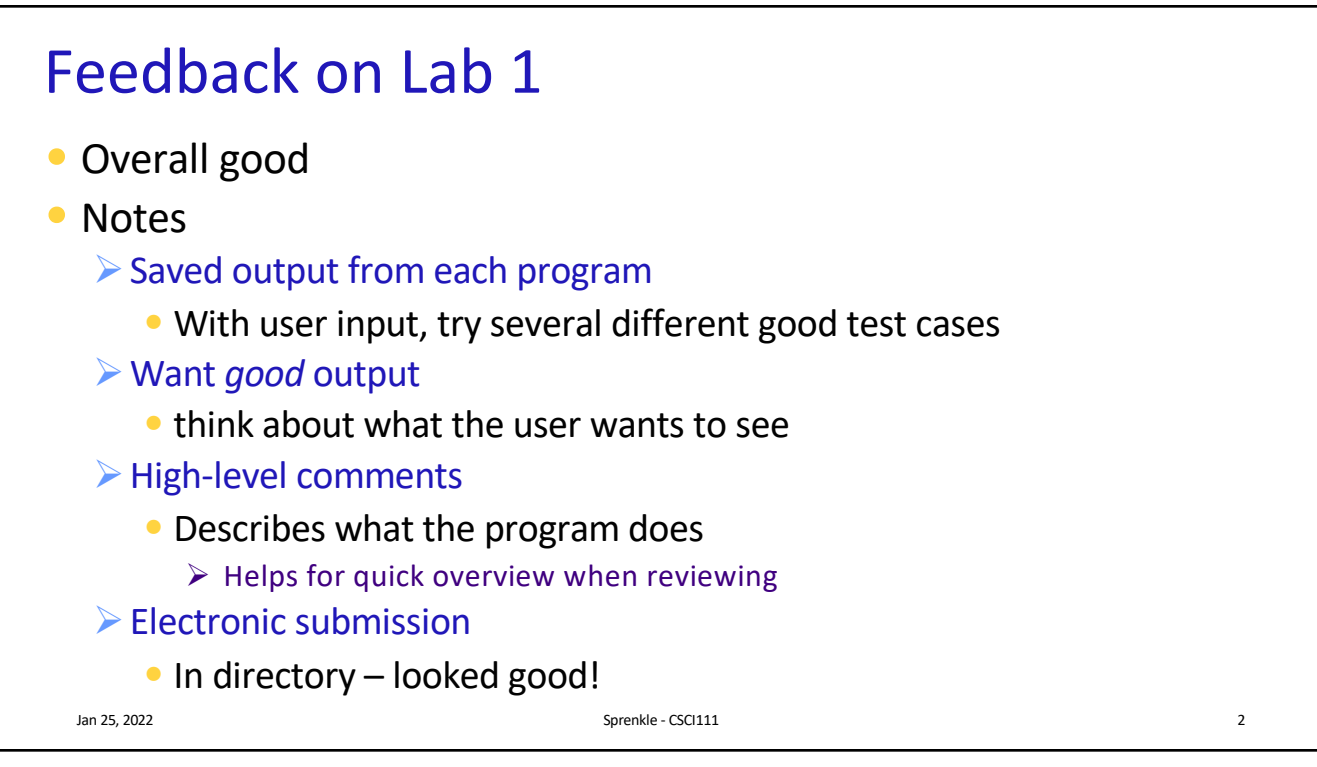

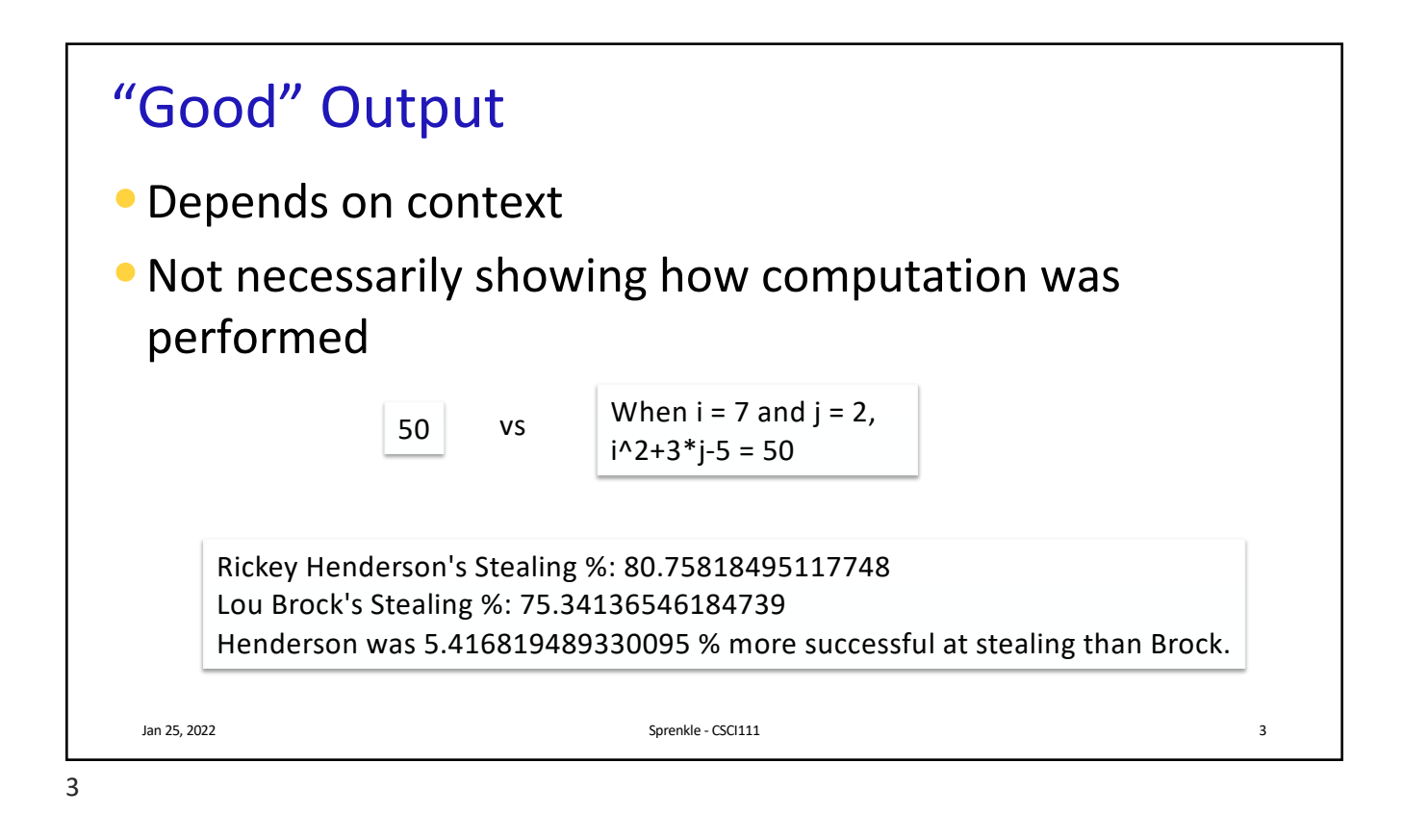

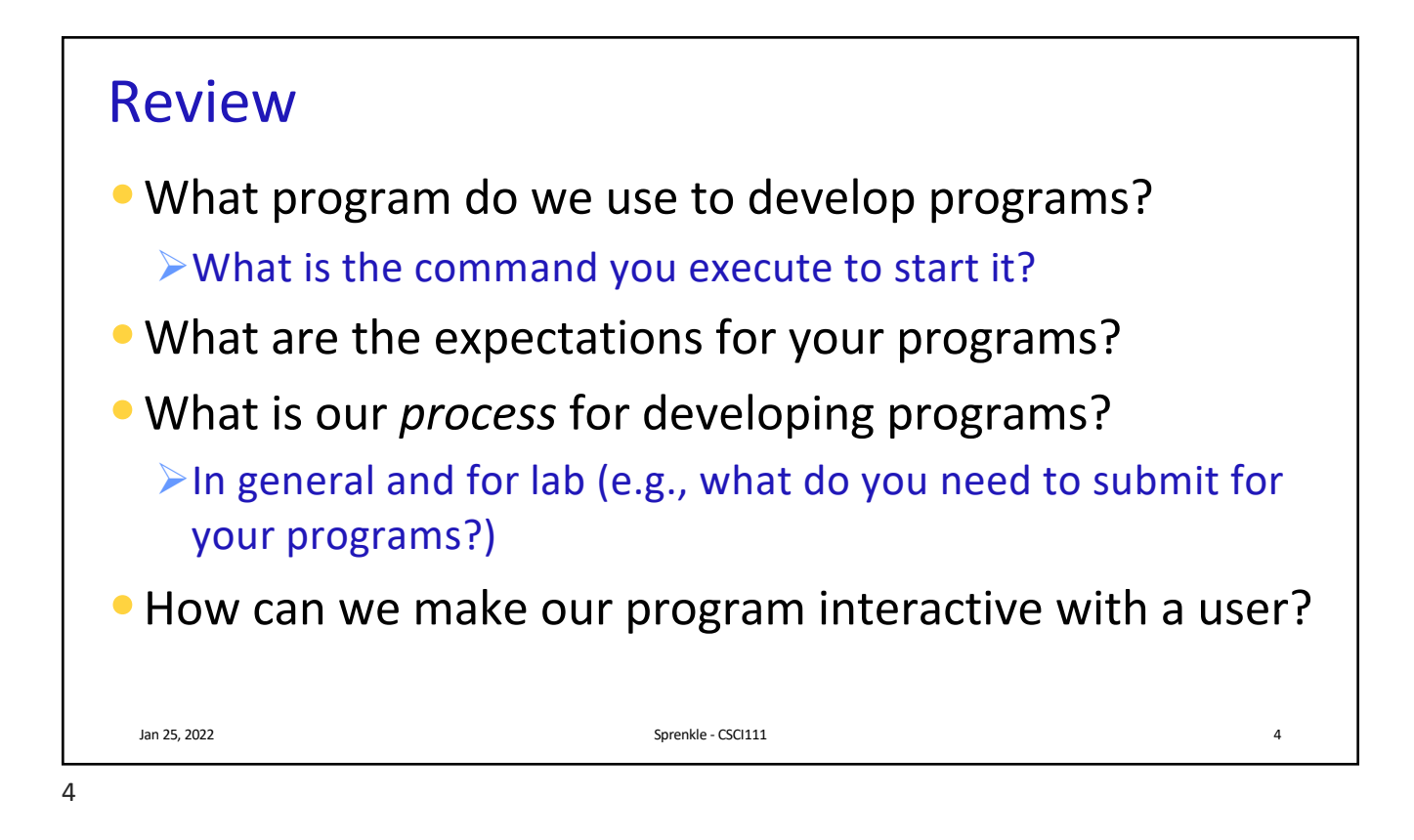

| IDLE               | Review                                                                      |   |
|--------------------|-----------------------------------------------------------------------------|---|
| • Run using idle & |                                                                             |   |
|                    |                                                                             |   |
|                    |                                                                             |   |
|                    | You can install Python/IDLE on your own computers to practice between labs. |   |
|                    |                                                                             |   |
| Jan 25, 2022       | Sprenkle - CSCl111                                                          | 5 |
| Jan 25, 2022       | Sprenkle - CSCI111                                                          | 5 |

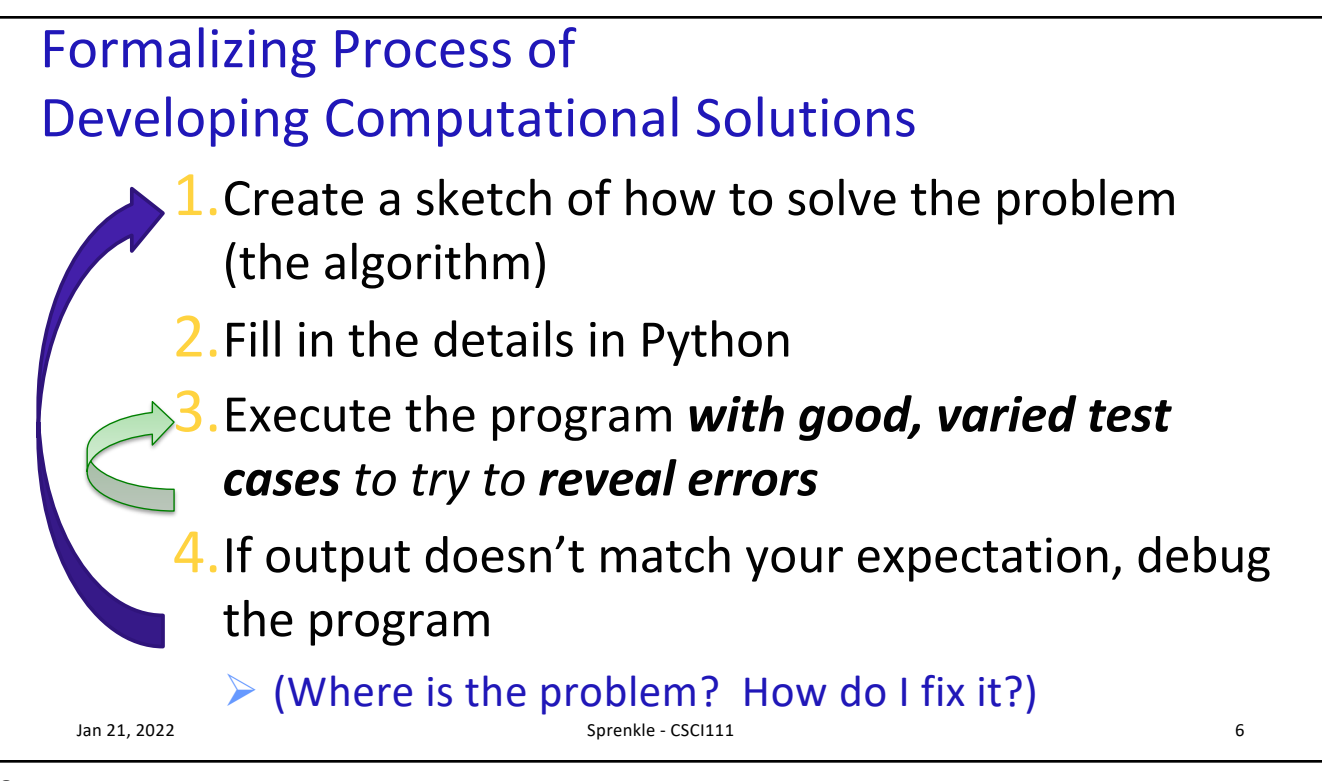

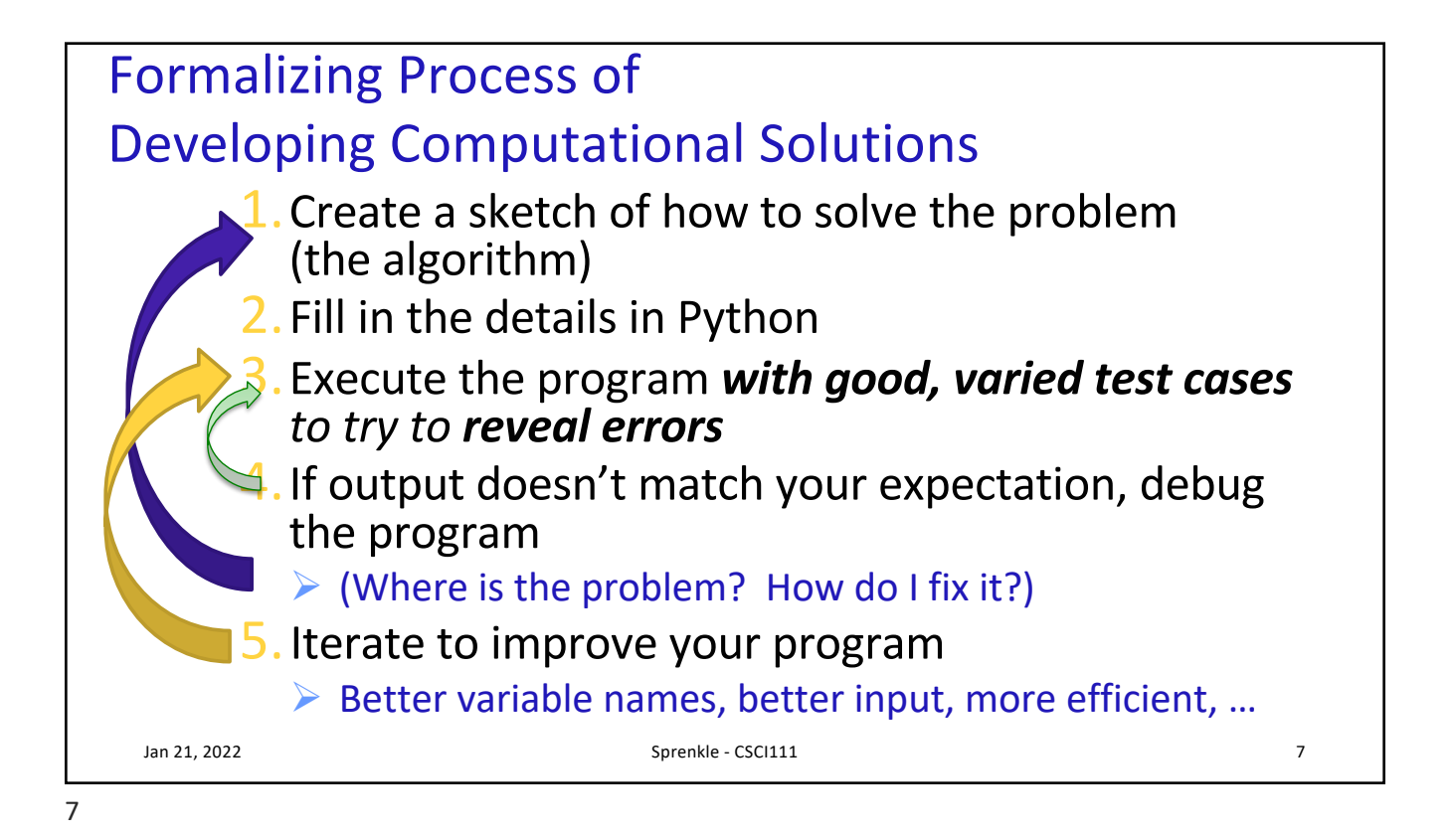

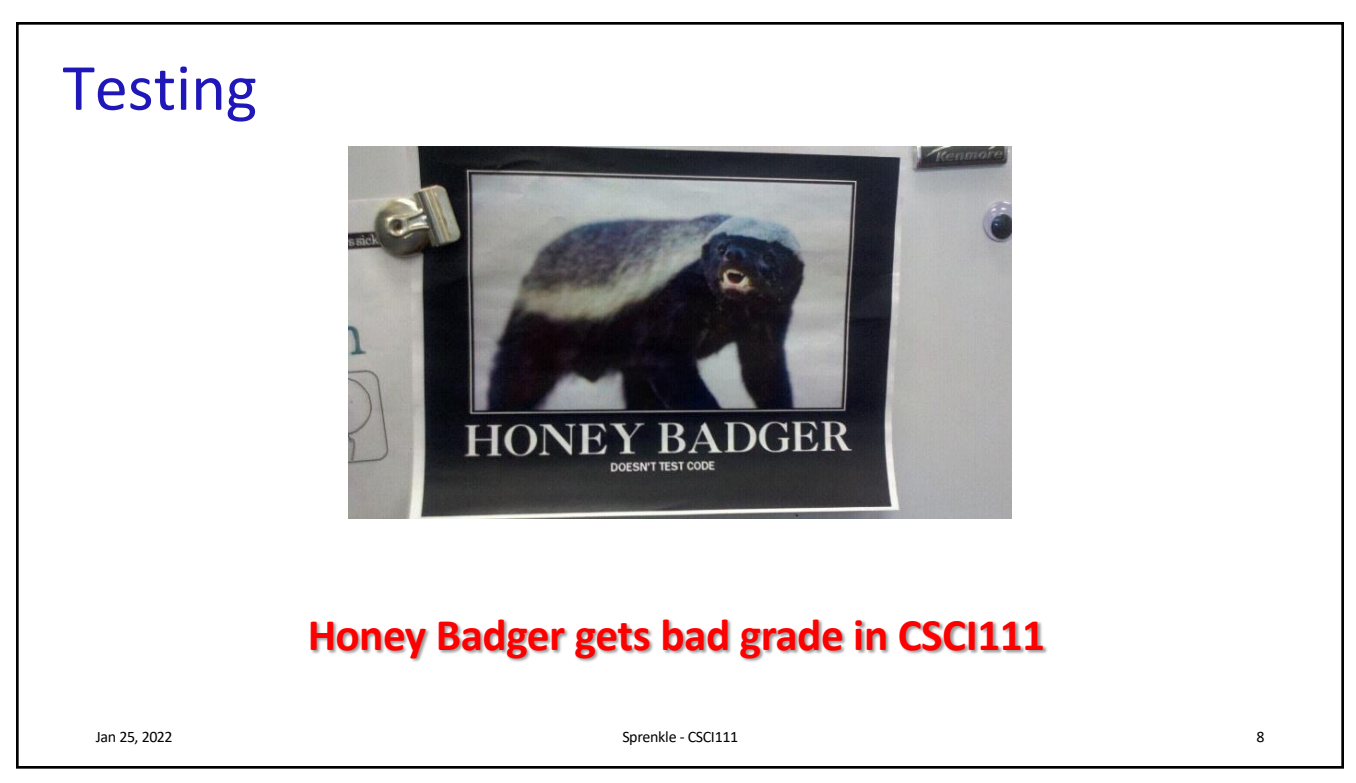

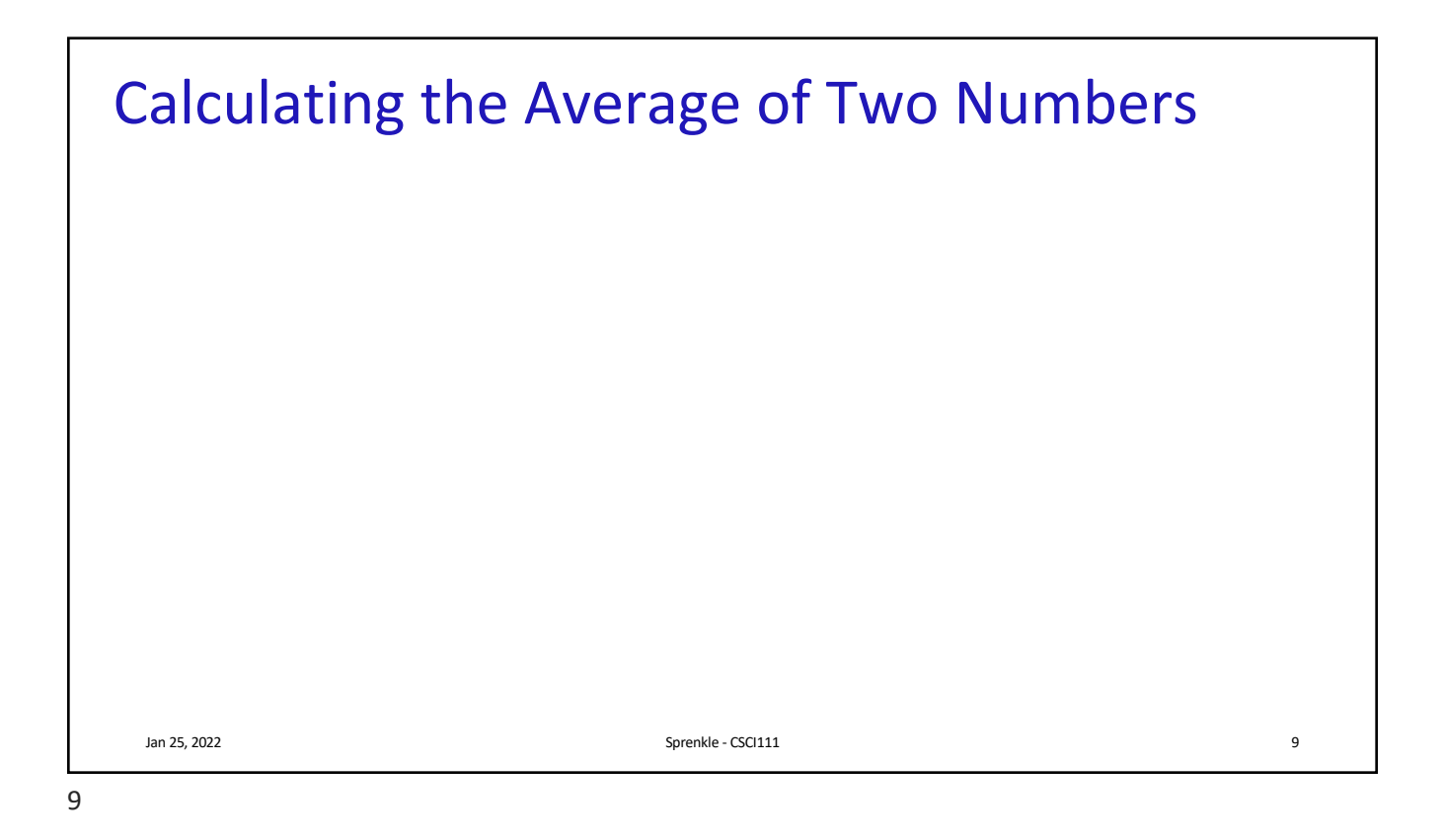

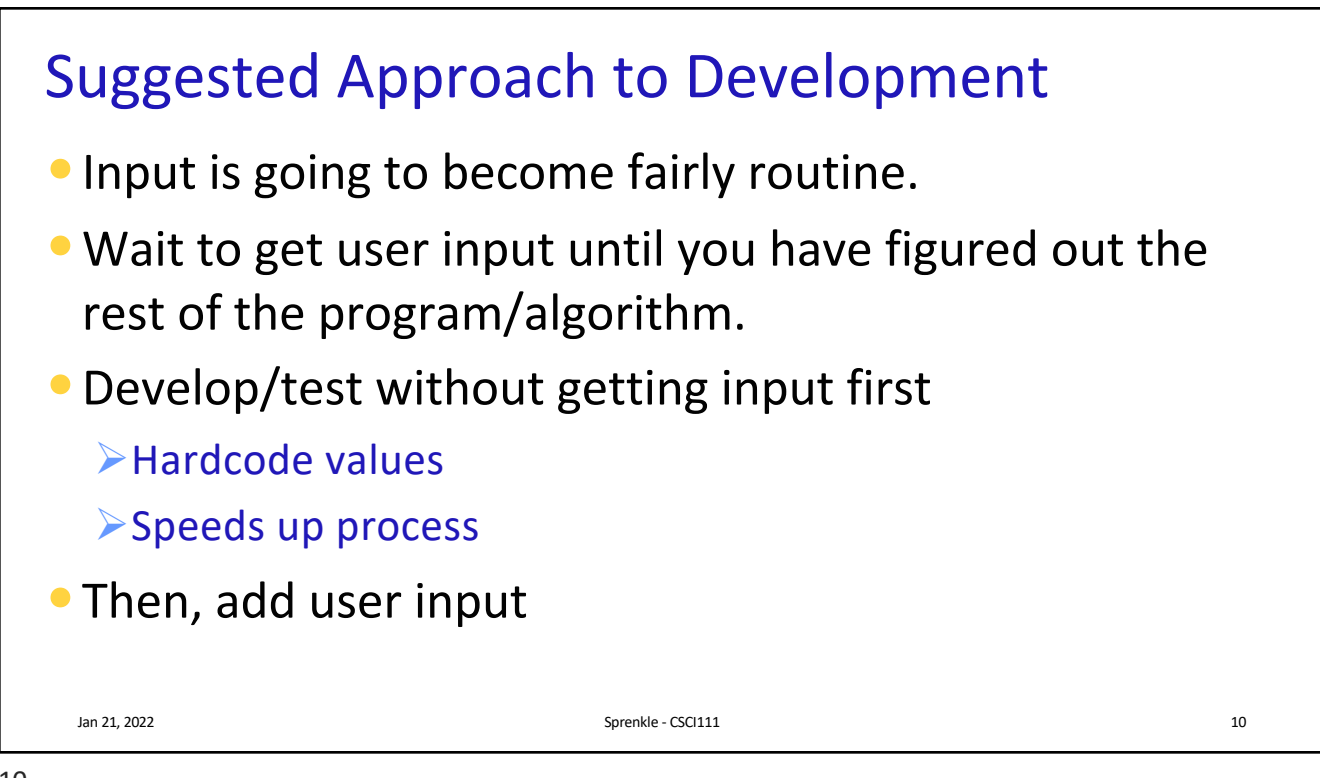

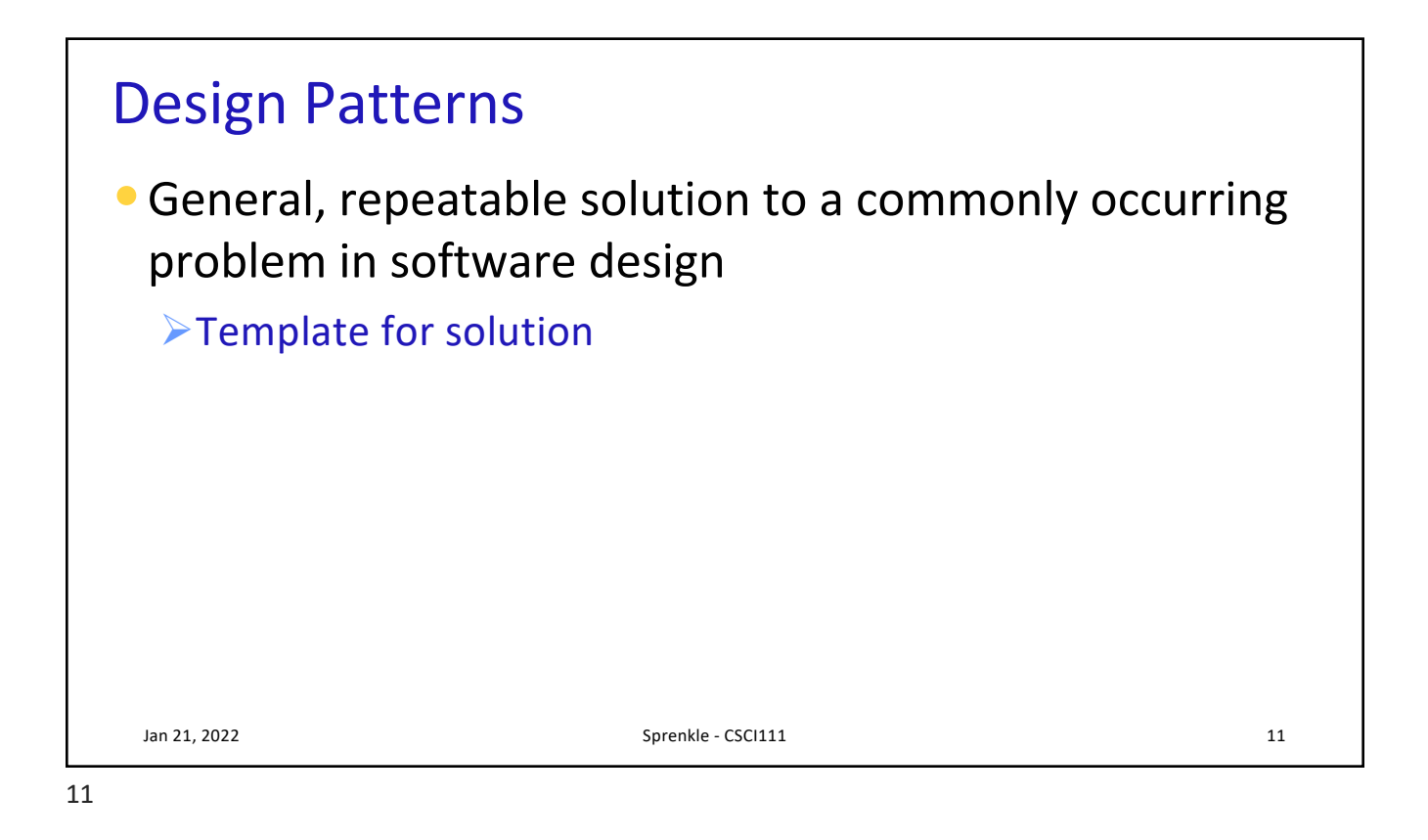

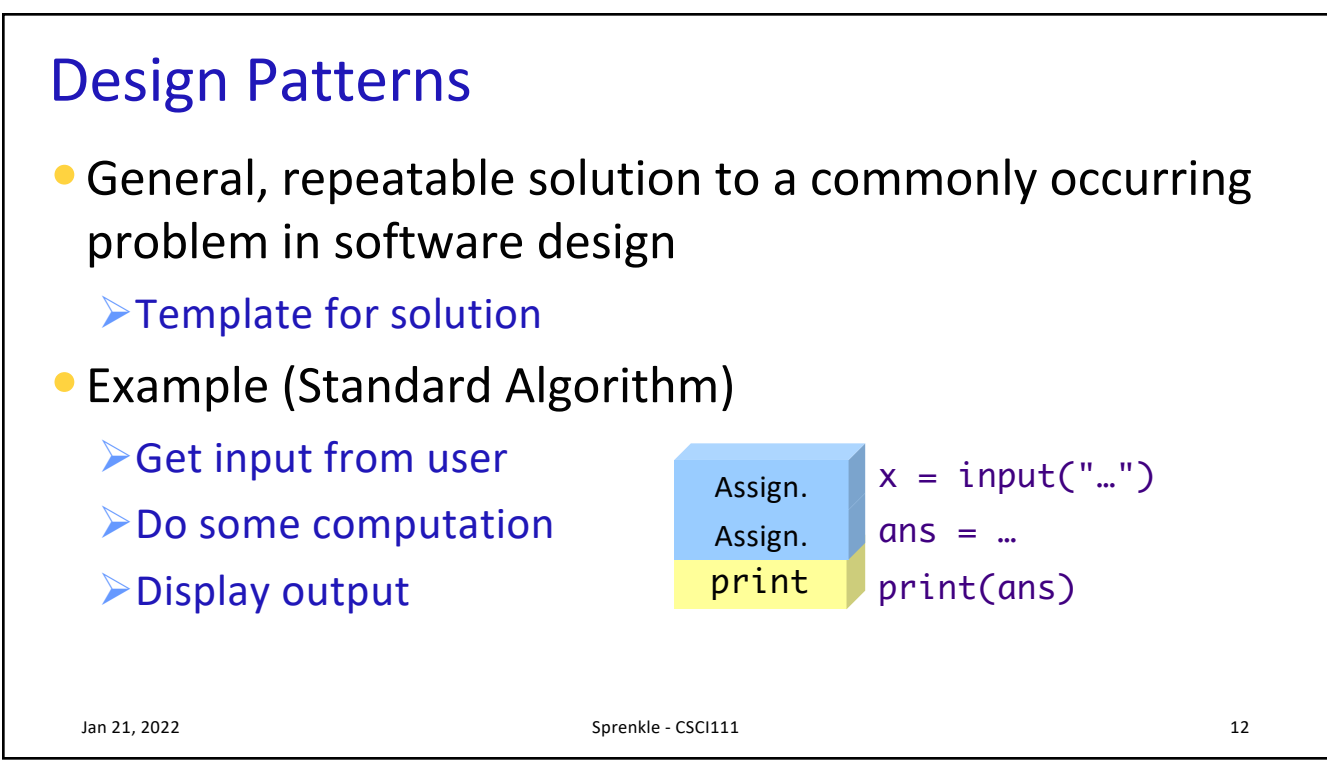

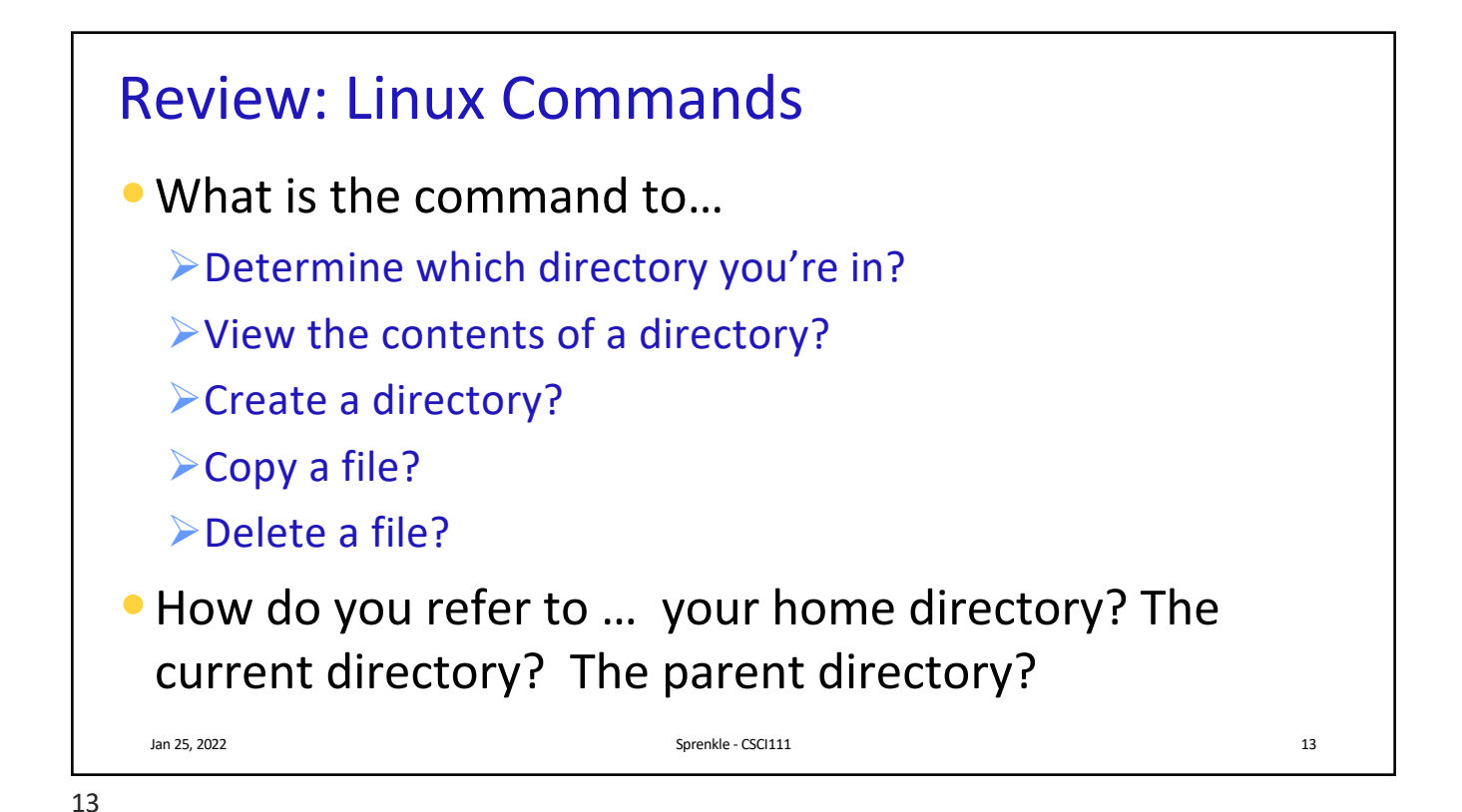

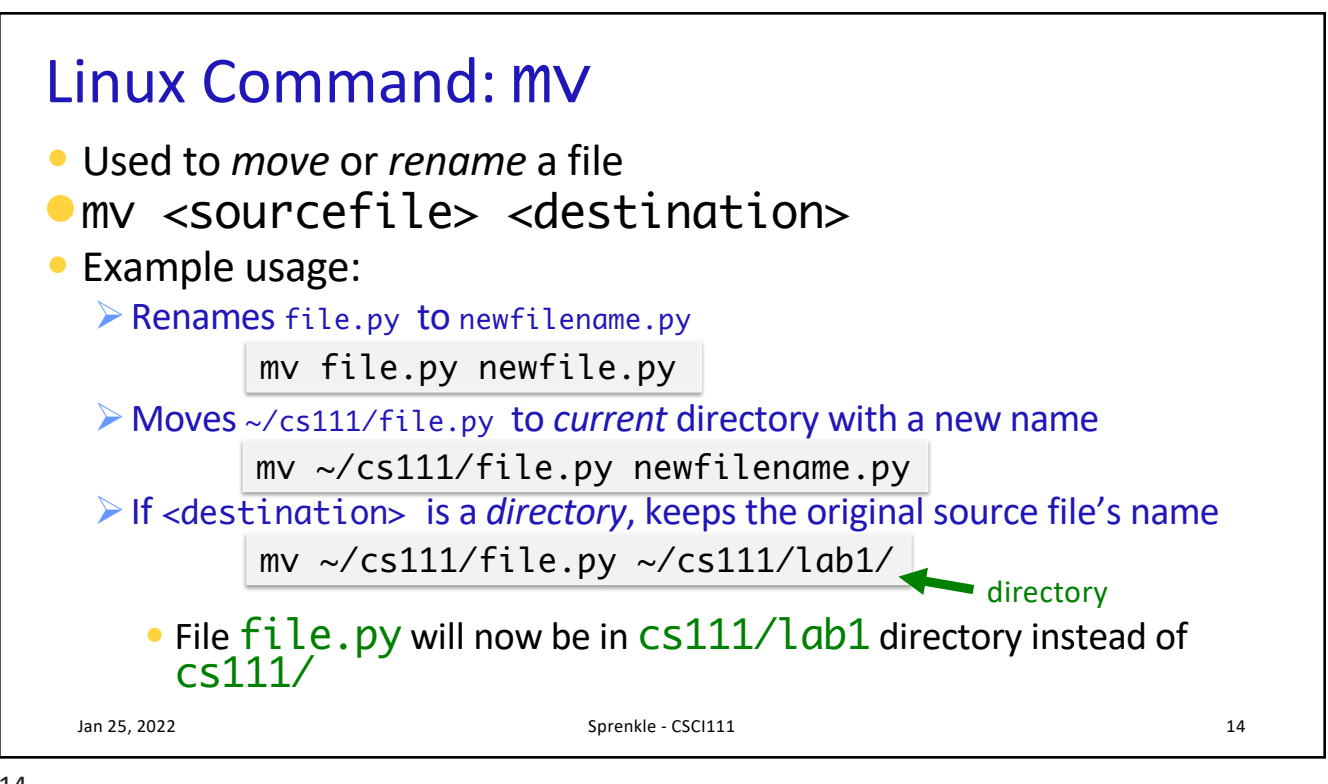

| Linux Command: rm                                                      |    |  |
|------------------------------------------------------------------------|----|--|
| <ul> <li>Used to delete or remove a file</li> </ul>                    |    |  |
| <pre>-rm <filename></filename></pre>                                   |    |  |
| • Example usage:                                                       |    |  |
| <pre>&gt;Deletes file.py in the current directory     rm file.py</pre> |    |  |
| Deletes ~/cs111/lab1/file.py                                           |    |  |
| rm ~/cs111/lab1/file.py                                                |    |  |
| Jan 25, 2022 Sprenkle - CSCI111                                        | 15 |  |

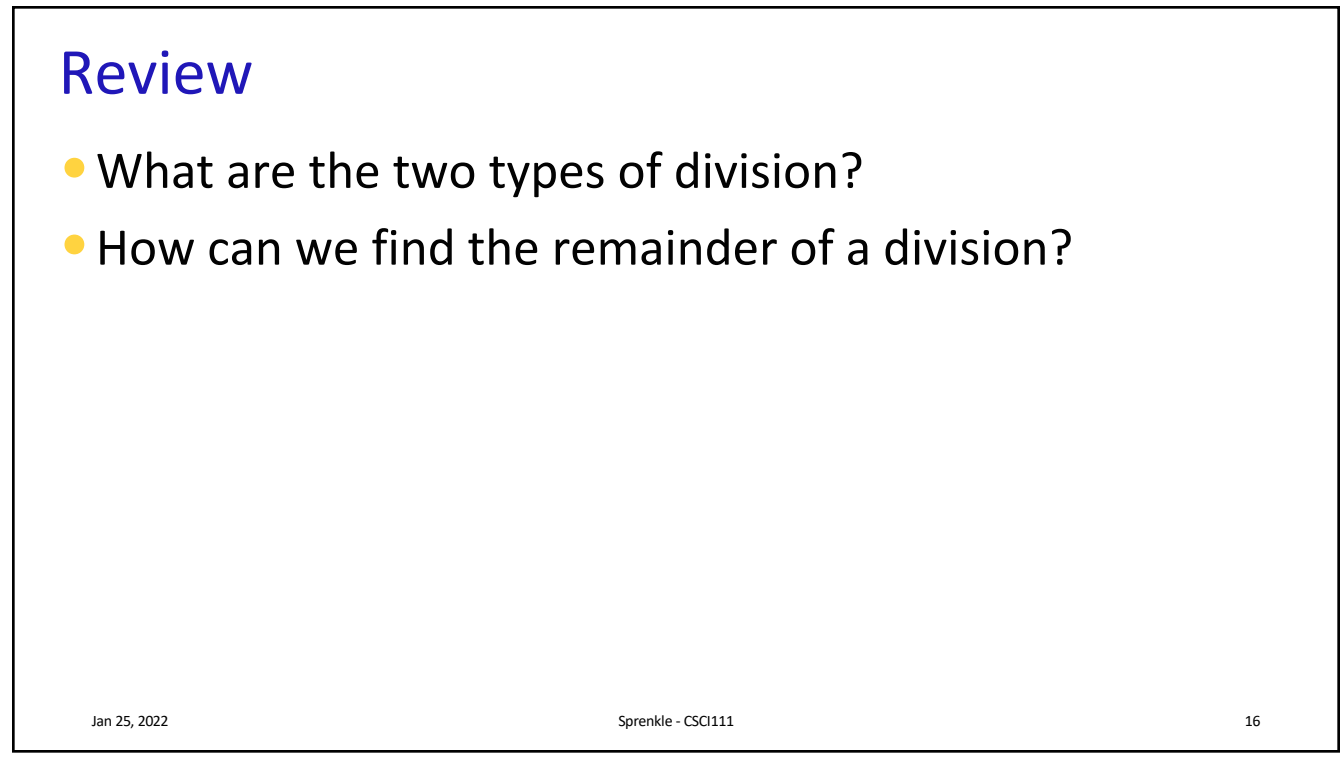

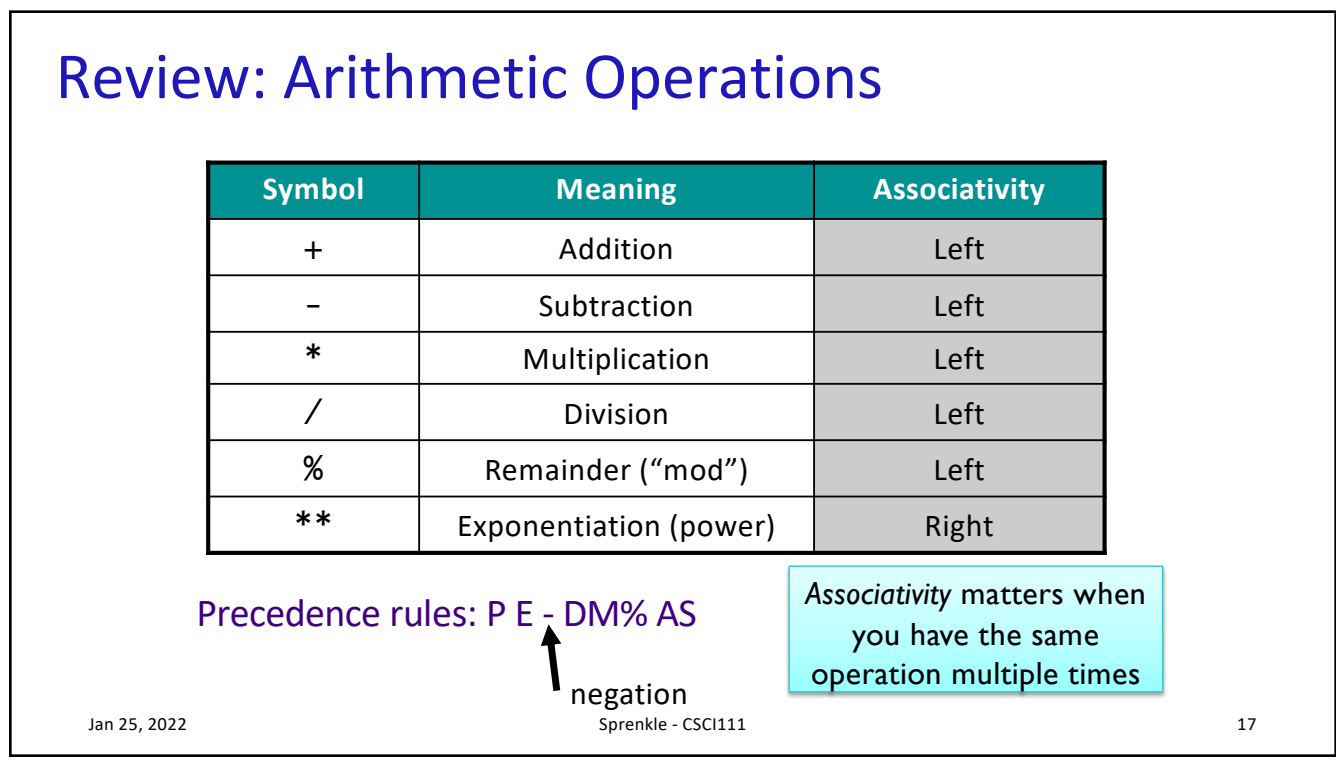

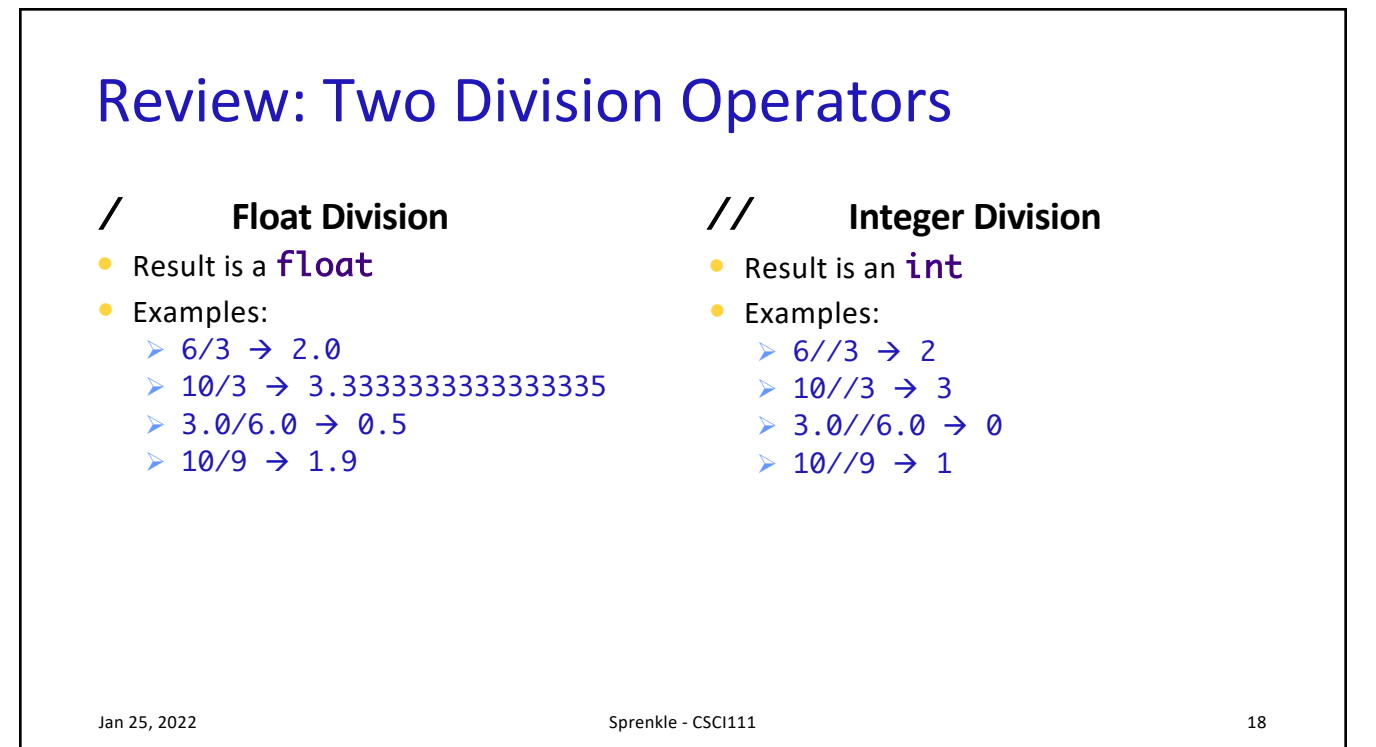

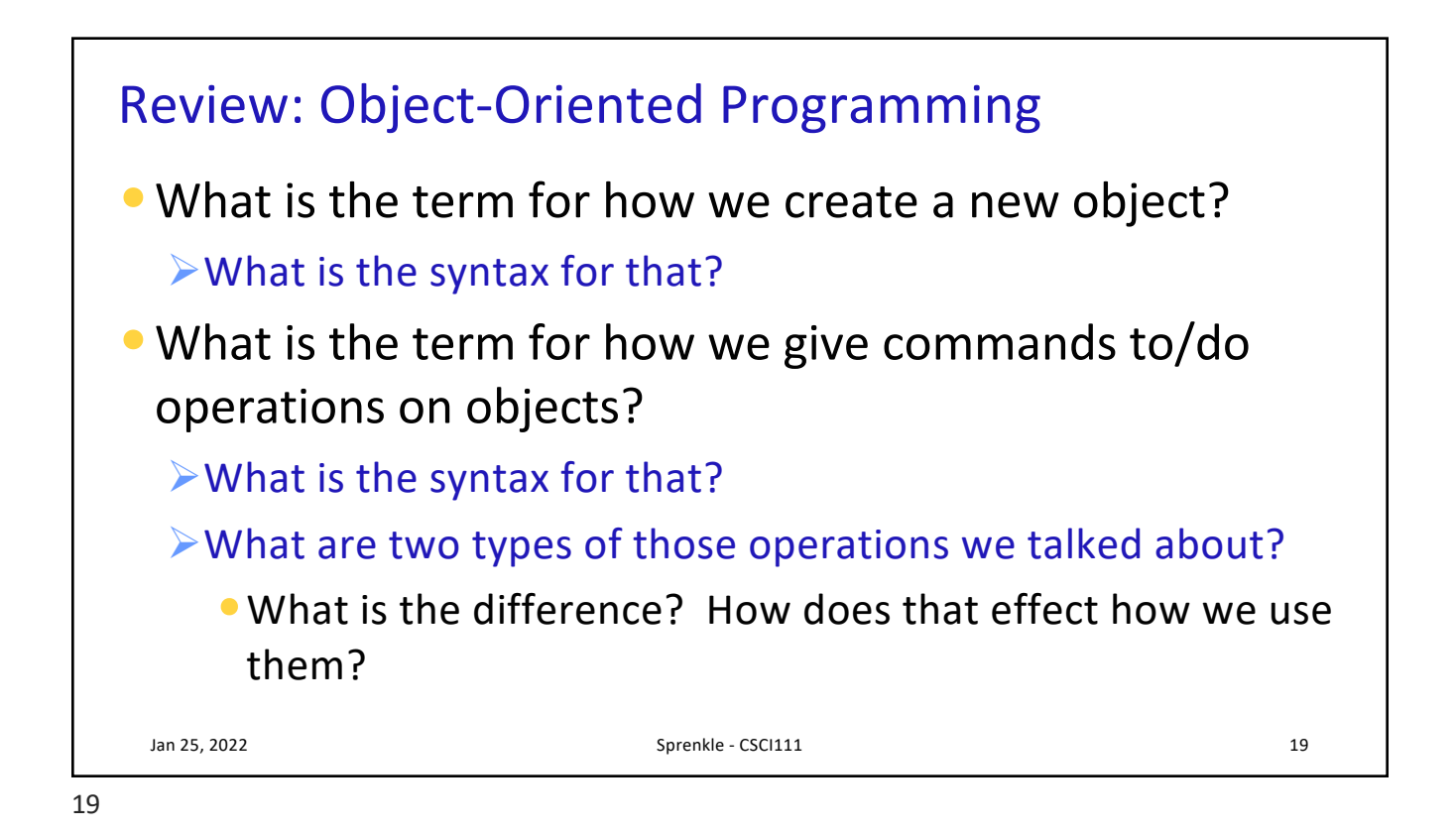

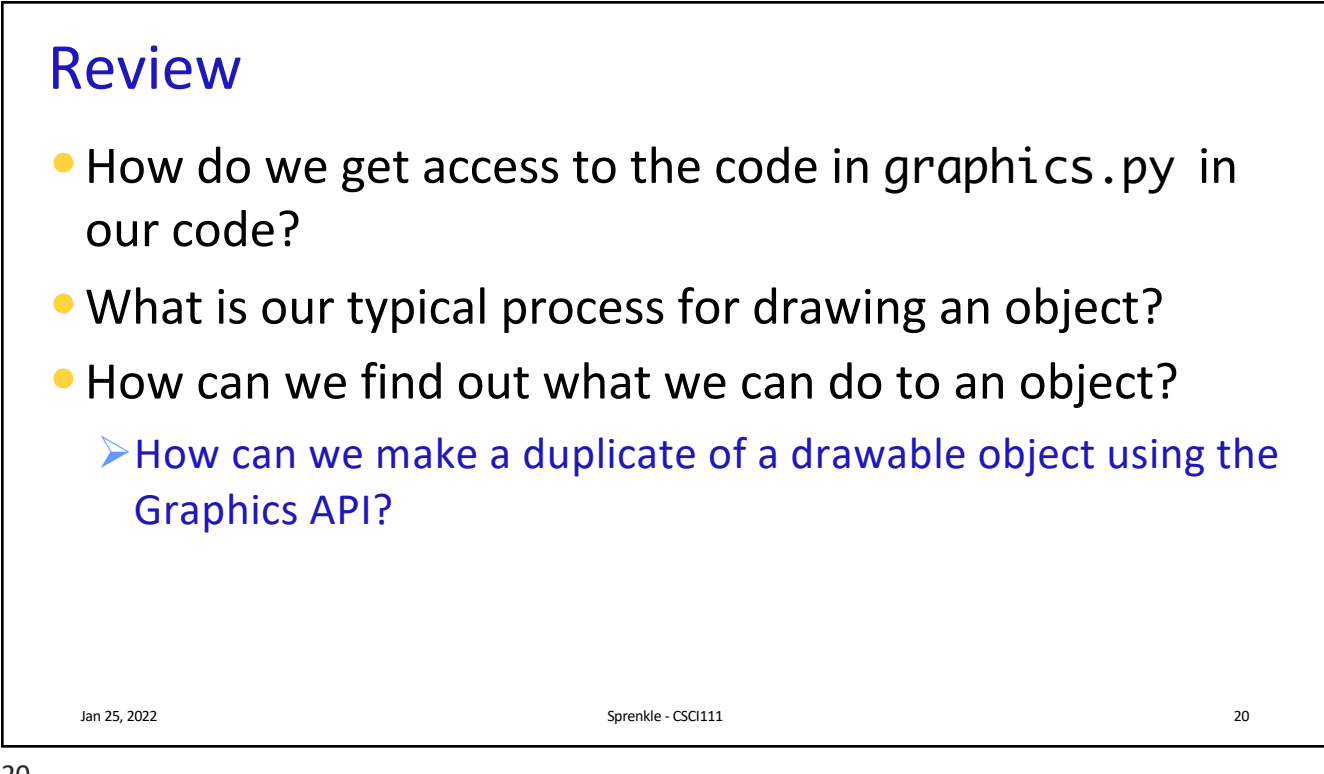

| Our Graphics Programming Design Pattern                          |  |  |
|------------------------------------------------------------------|--|--|
| <ul> <li>Import the Graphics Library</li> </ul>                  |  |  |
| <ul> <li>Create the GraphWin</li> </ul>                          |  |  |
| • Repeat:                                                        |  |  |
| Construct an object                                              |  |  |
| Set up its color, width,                                         |  |  |
| Draw the object                                                  |  |  |
| <ul> <li>At the end of program</li> </ul>                        |  |  |
| Call getMouse to make the window stay open until the user clicks |  |  |
| Then, call close on the window                                   |  |  |
| Jan 25, 2022 Sprenkle - CSCI111 21                               |  |  |
| 21                                                               |  |  |

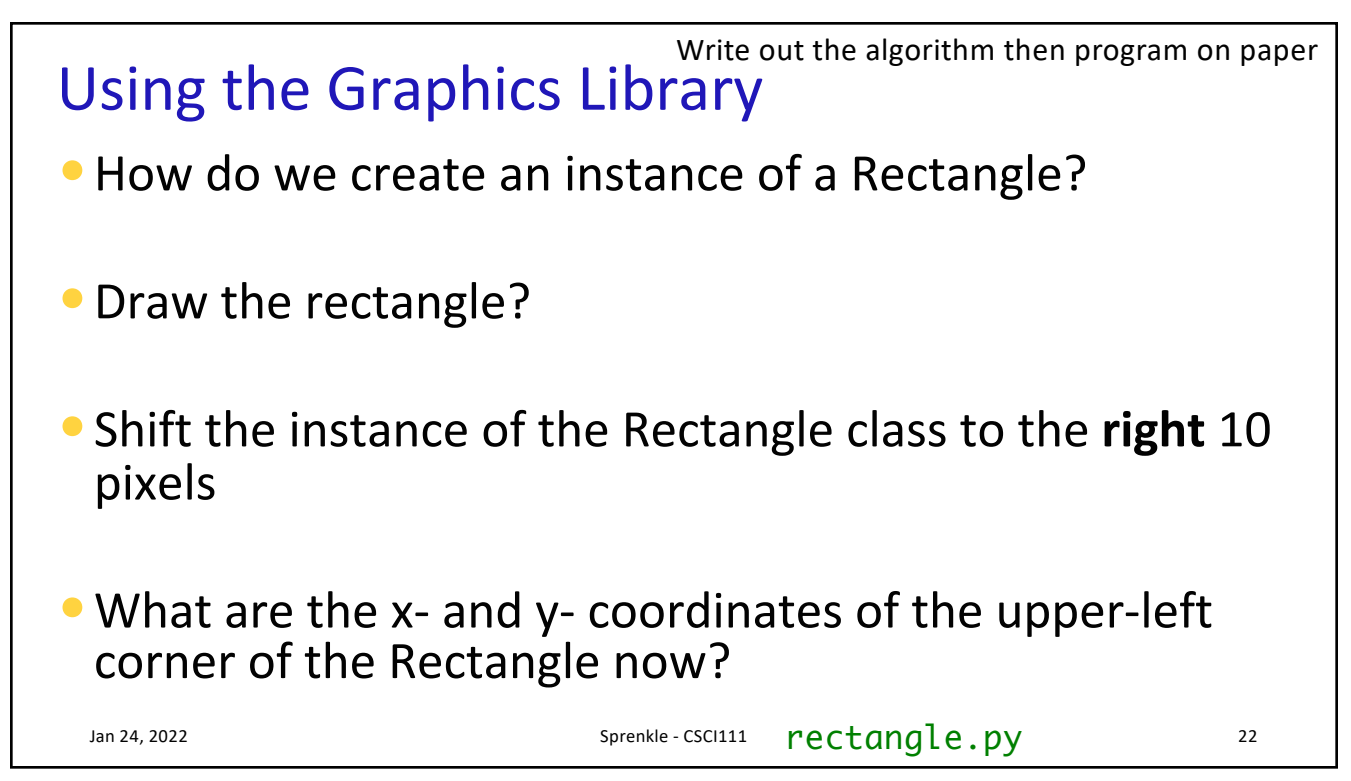

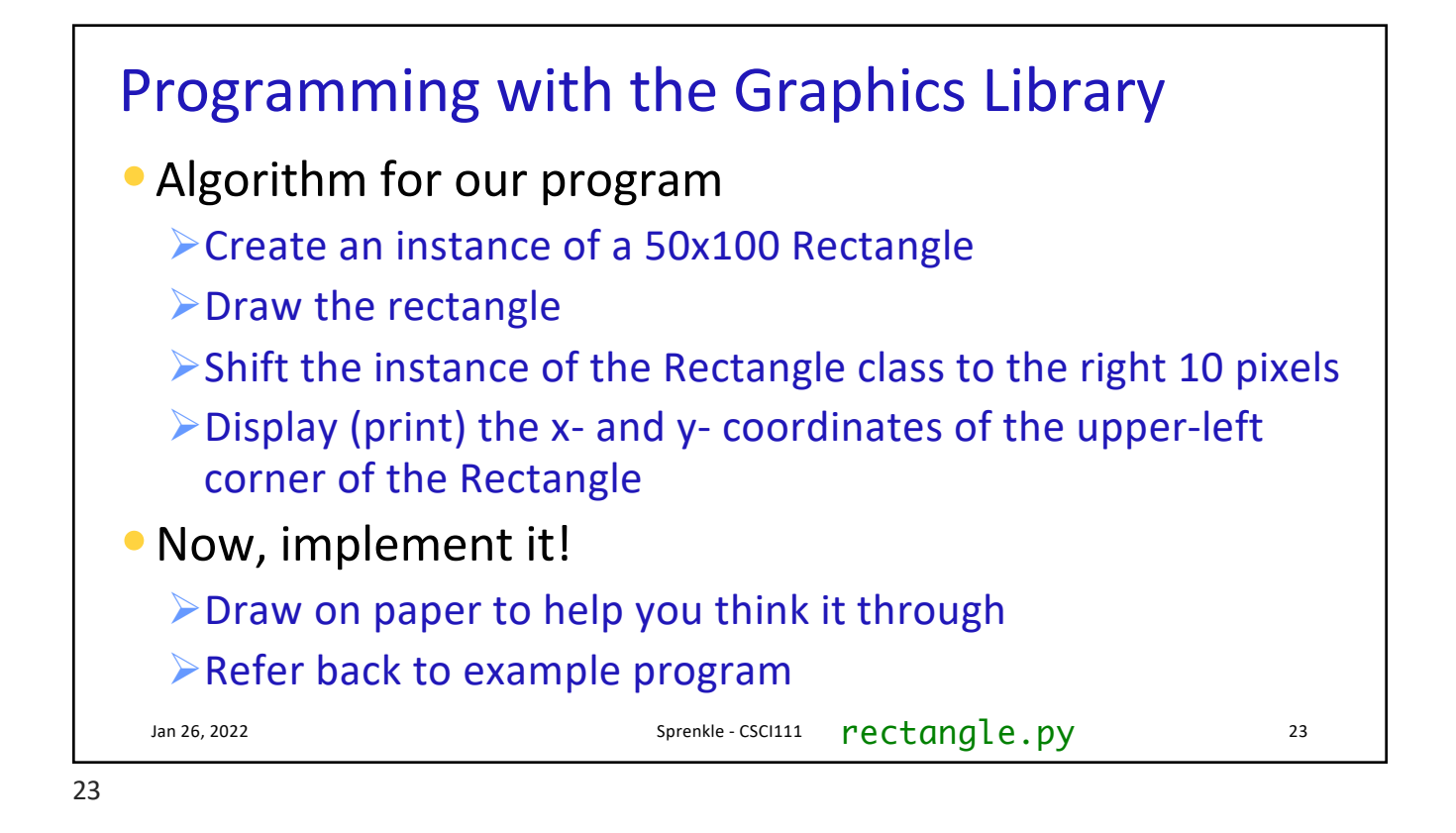

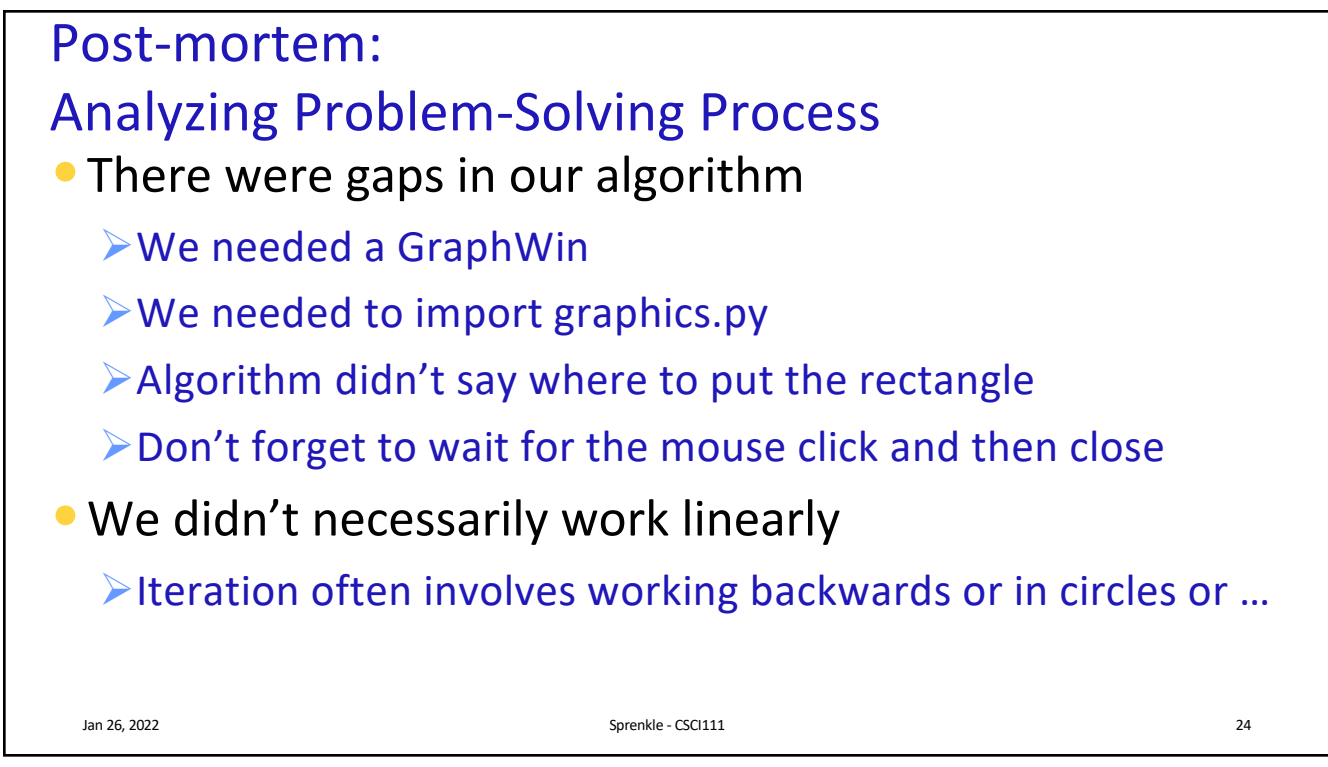

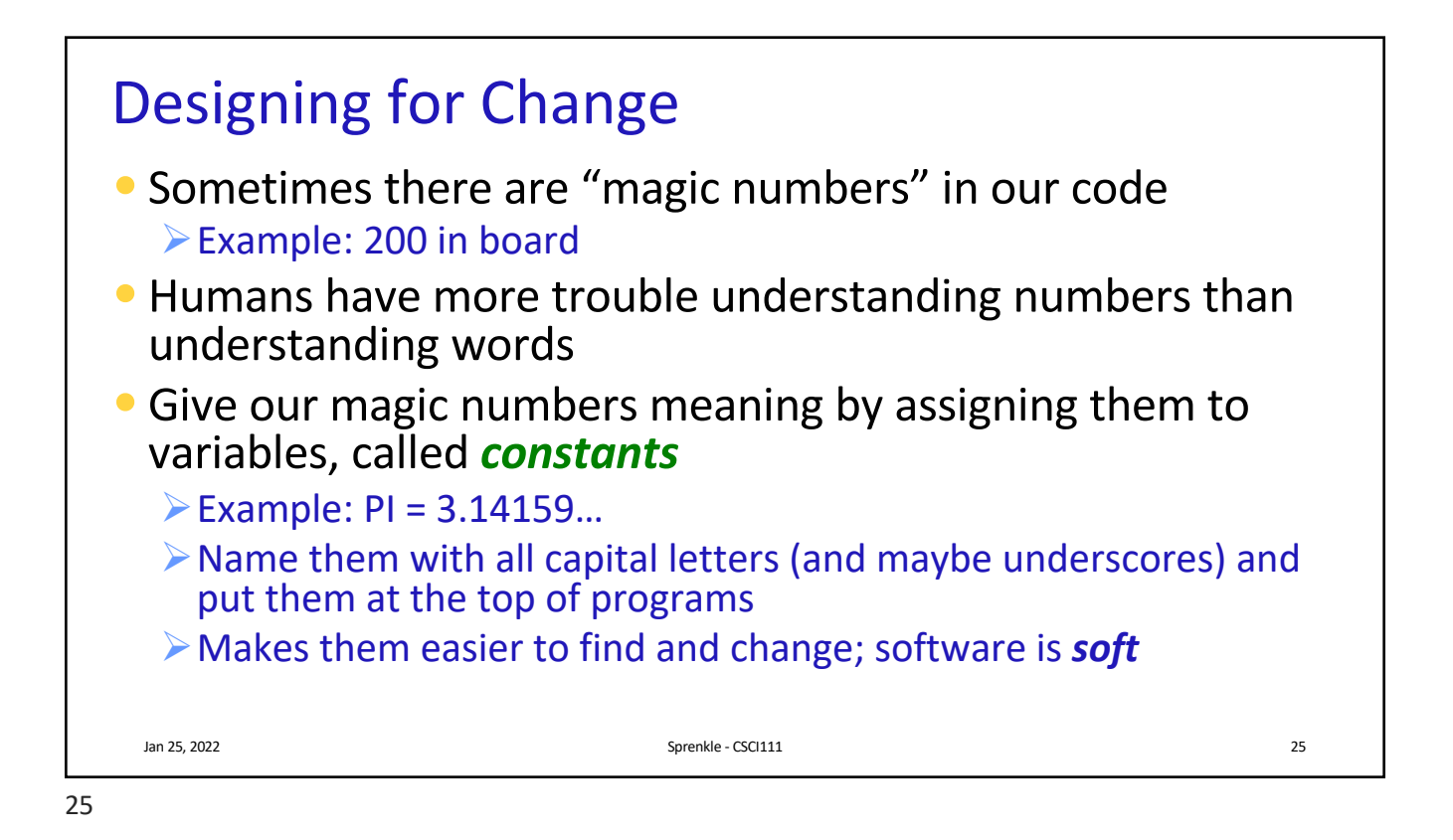

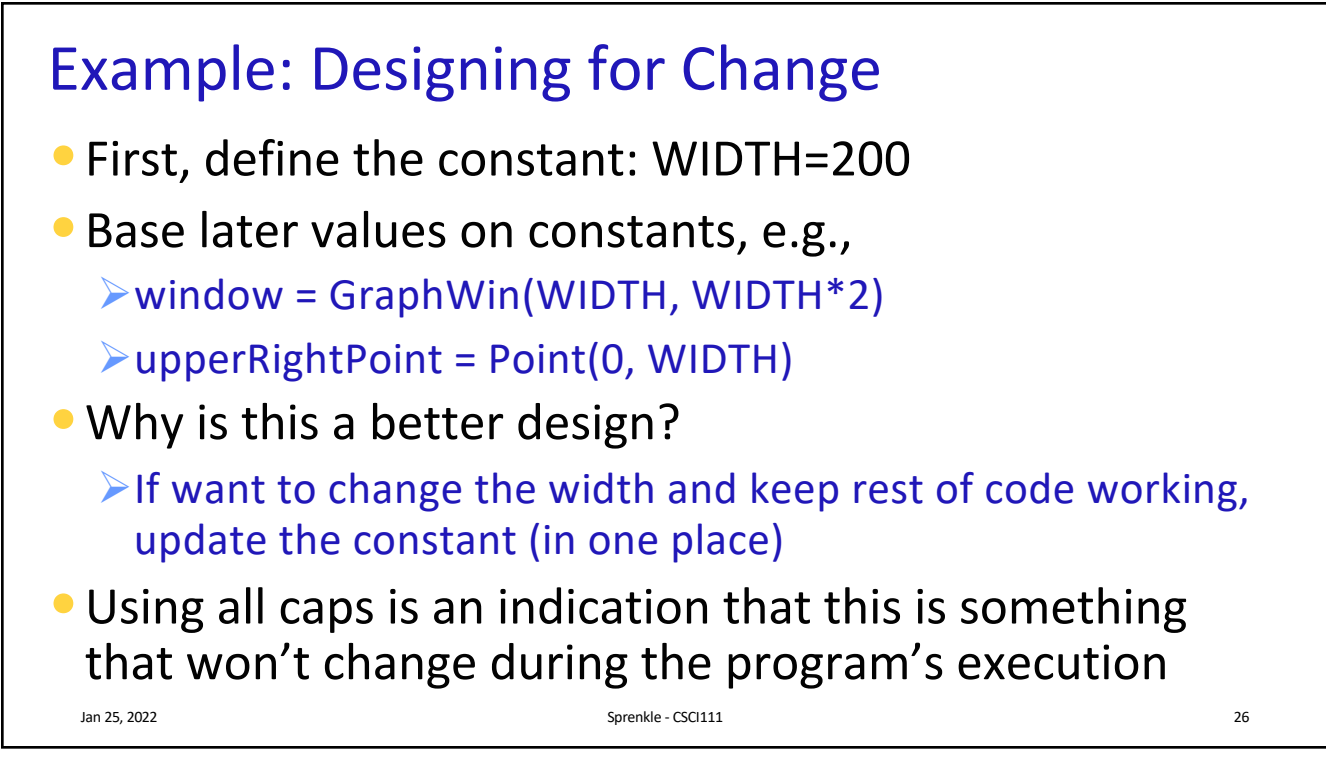

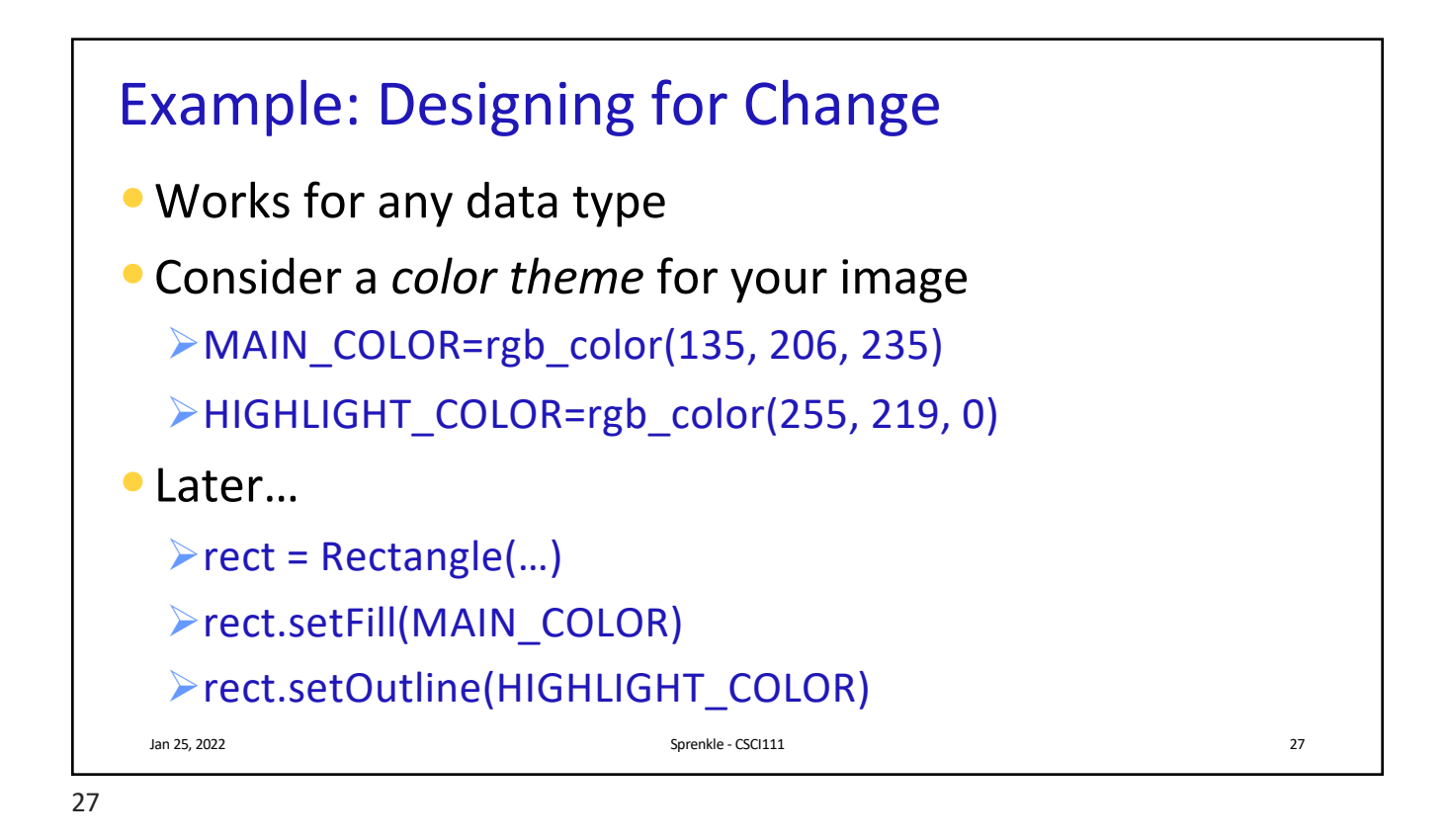

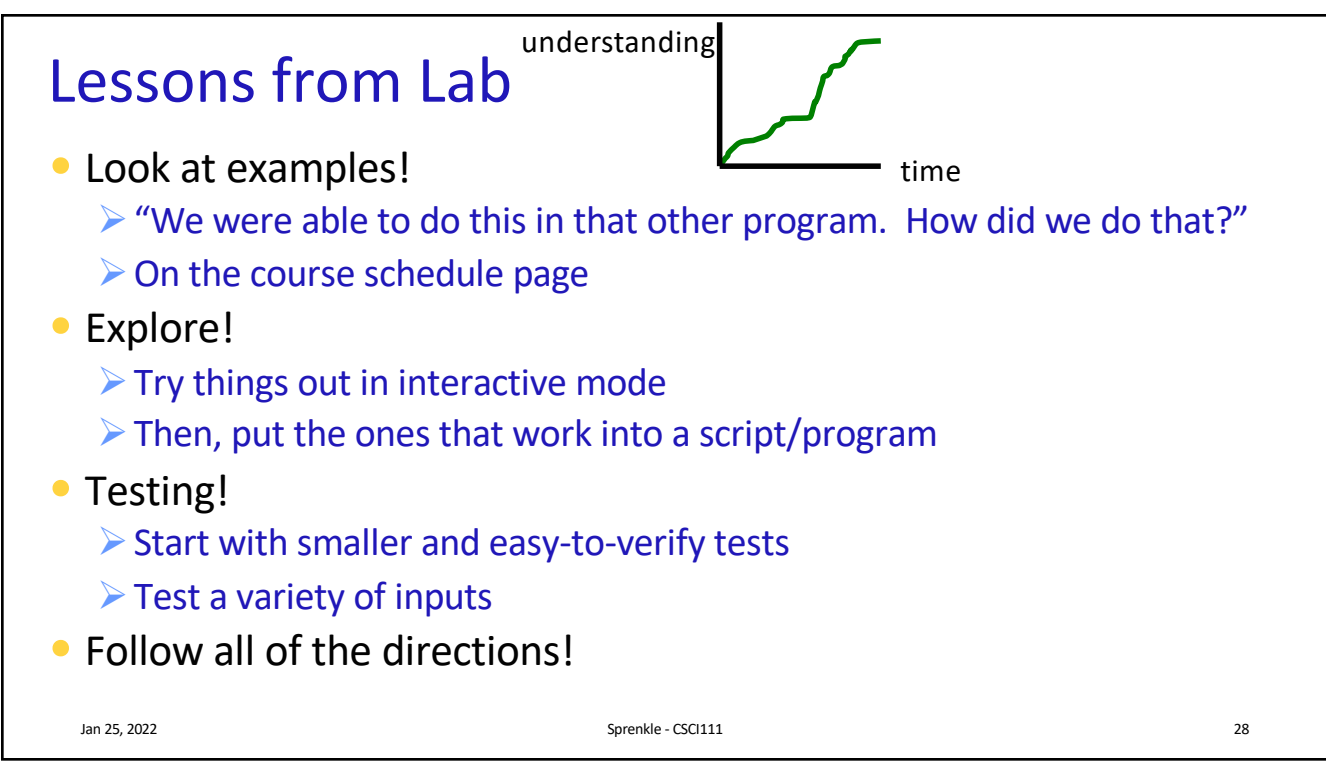

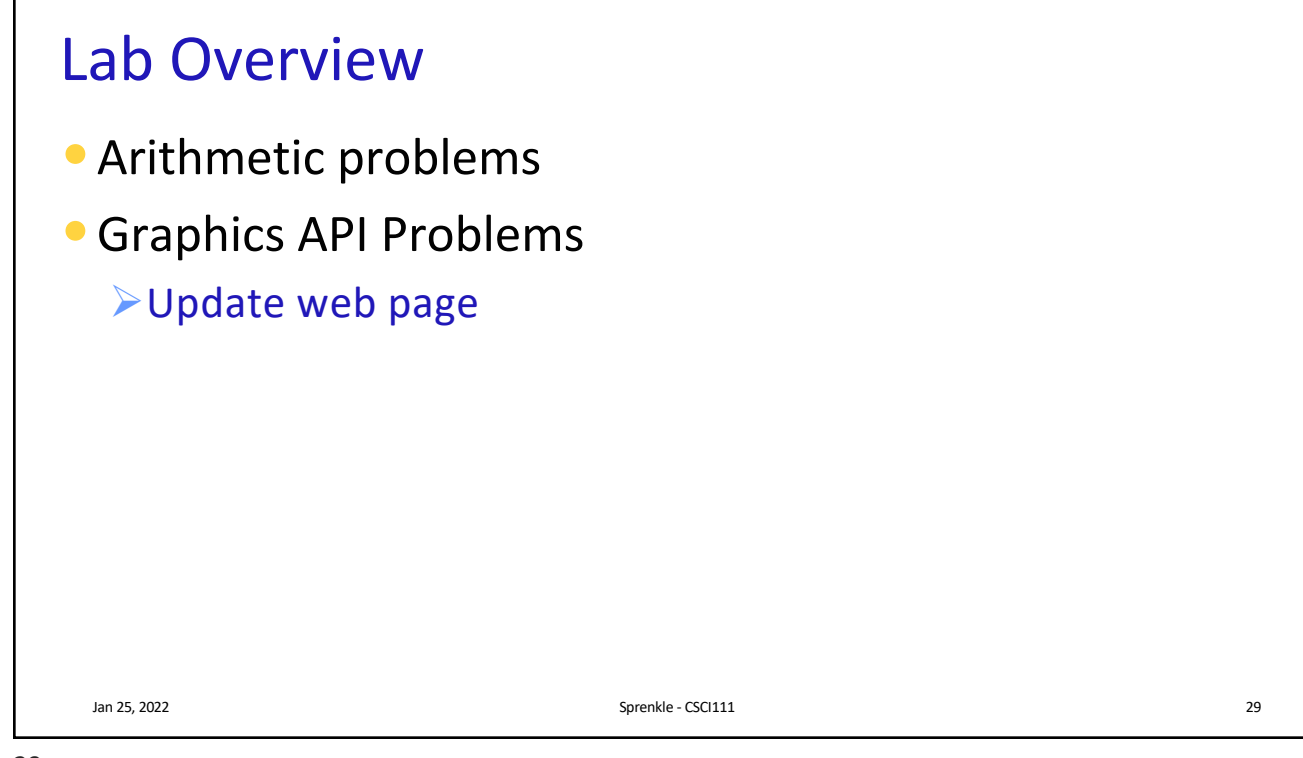